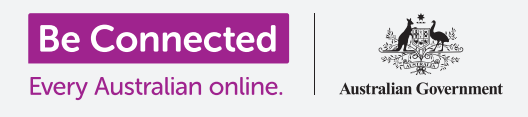

# إشعارات iPhone

#### تعرّف على كيف تساعدك الإشعارات في مواكبة المعلومات التي تحتاجها.

يمكن لجهاز iPhone الخاص بك إرسال إشعارات إليك لتنبيهك إلى أن شيئاً قد حدث. وفي هذا الدليل، ستتعلم كيفية الوصول إلى الإشعارات على هاتفك بأمان، وكيفية حذف الإشعارات.

#### ما الذي سوف تحتاجه

قبل البدء، تحقق من أن هاتفك مشحون بالكامل ويعرض الشاشة **الرئيسية**. ويجب أن يكون برنامج نظام التشغيل الخاص بك محدثاً بالكامل.

#### ها هي الإشعارات؟

ما دام يتمّ تشغيل جهاز iPhone الخاص بك ولديه بطاقة SIM، يمكن أن يتلقى المكالمات والرسائل أثناء عدم استخدامه.

**الإشعارات** عبارة عن قصاصات صغيرة من المعلومات التي يرسلها لك iPhone بشأن ما يجري. وقد تتضمن هذه بريدًا إلكترونيًا أو تغييرًا في الطقس أو قصة إخبارية عاجلة.

تَظهر الإشعارات على الشاشة بينما يستقبلها هاتفك، وتختفي بعد بضع ثوانٍ، لذا يكون من السهل تفويتها.

لا تقلق، يجمع جهاز iPhone جميع الإشعارات معاً في مركز **الإشعارات**، حتى تتمكن من قراءتها عندما يكون ذلك مناسباً لك. لاستخدام **مركز الإشعارات**، تحتاج أولاً إلى فتحه.

#### فتح مركز الإشعارات

يمكنك فتح **مركز الإشعارات** في أي وقت، سواء كنت في تطبيق أو مكالمة هاتفية أو على موقع ويب.

- .1 ضع إصبعك على الإطار العلوي، وهو المنطقة السوداء أو البيضاء المحيطة بالشاشة.
  - **.2** اسحب لأسفل من أعلى الشاشة لفتح مركز الإشعارات.

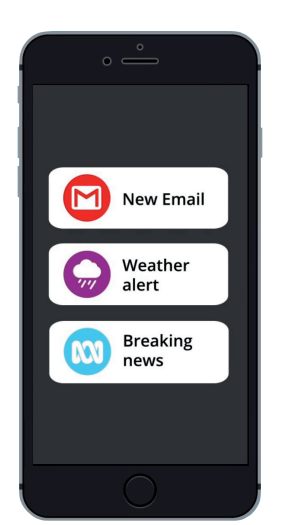

iPhone يَستخدم جهاز الإشعارات لإطلاعك على آخر ما يجري

|                                                                                            | o                                                                                     |                                             |
|--------------------------------------------------------------------------------------------|---------------------------------------------------------------------------------------|---------------------------------------------|
| atl                                                                                        | 5:34 pm                                                                               | • +                                         |
| Hi John, I was curious as to whether you are free on Sunday for a catch up over lunch? Che |                                                                                       |                                             |
| PHONE                                                                                      |                                                                                       | 4m ago                                      |
| James<br>Missed Call                                                                       |                                                                                       |                                             |
| MESSAG                                                                                     | ES                                                                                    | 5m ago                                      |
| James<br>Hi John,<br>We'd love to<br>walking tou<br>Monday, wit                            | o have you join us at our<br>r. We meet at the park a<br>thout fail, rain hail or shi | next cultural<br>t 8am every<br>ne. Dress c |

اسحب لأسفل من أعلى الشاشة لفتح مركز الإشعارات

## تنبيهات iPhone

### أمثلة على الإشعارات

يمكن أن يرسل هاتفك عددًا من أنواع الإشعارات المختلفة. ستظهر هذه كقائمة في **مركز الإشعارات**. وسيقدم كل إشعار ملخصًا لما حدث، وسيتم إدراجه بترتيب وقت استلامه. وهنا بعض الأمثلة:

- **. مكالمة هاتفية لم يتمّ الرد عليها:** سيبيّن لك ملخص الإشعار من اتصل بك.
- **\_\_\_\_\_ رسالة نصية:** سيبيّن الإشعار الرسالة النصية حتى تتمكن من قراءتها بسرعة.
- **. بريد إلكتروني جديد:** سيُظهر الإشعار من الذي أرسل البريد الإلكتروني والموضوع وبعض النص في نص البريد الإلكتروني.

#### فتح الإشعار

يمكنك النقر فوق أو تمرير إشعارًا للانتقال مباشرة إلى التطبيق الذي أنشأه. دعنا نجرب ذلك من خلال إشعار بالبريد الإلكتروني.

- **.** مع فتح **مركز الإشعارات**، اسحب إشعار البريد الإلكتروني إلى اليمين.
- **2.** يفتح تطبيق البريد الإلكتروني حتى تتمكن من قراءة البريد الإلكتروني بأكمله.
  - للعودة إلى **مركز الإشعارات**، اسحب لأسفل من أعلى الشاشة كما فعلت سابقًا في هذا الدليل. تذكّر أن تبدأ التمرير مع كون إصبعك في الإطار.
    - 4. في **مركز الإشعارات**، ستلاحظ أن إشعار البريد الإلكتروني قد إختفى الآن. هذا لأنه بمجرد فتح إشعار، ستتم إزالته من القائمة.

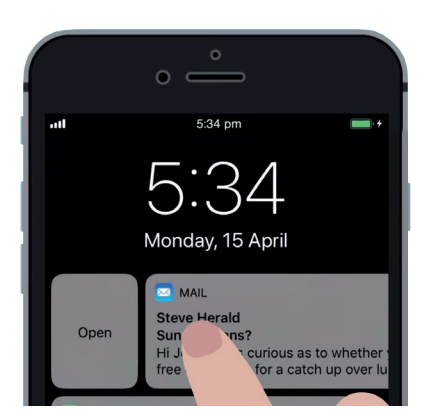

قم بالتمرير سريعاً إلى اليمين لفتح إشعار في التطبيق الذي أنشأه

قد تحتوي تنبيهات رسائل البريد الإلكتروني أو الرسائل النصية أو المكالمات الفائتة على روابط لعمليات الاحتيال. افتح فقط الإشعارات من التطبيقات وأرقام الهواتف وعناوين البريد الإلكتروني التي تعرفها وتثق بها.

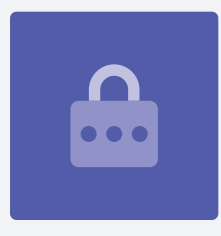

# تنبيهات iPhone

#### استبعاد الإشعارات

قد ترغب في بعض الأحيان التخلص من الإشعار دون الحاجة إلى فتح تطبيقه. إليك كيفية القيام بذلك.

- افتح **مركز الإشعارات** عن طريق التمرير للأسفل من أعلى الشاشة. تذكّر أن تبدأ التمرير بإصبعك في الإطار.
- .2 اعثر على إشعار تريد إستبعاده. قم الآن بتمريرهذا الإشعار إلى اليسار. سينتقل الإشعار إلى يسار الشاشة، وستظهر خيارات الإدارة أو العرض أو المسح على اليمين.
- يتيح لك نقر **الإدراة** كتم أو تعطيل الإشعارات من هذا التطبيق. يمسح **الحذف** الإشعار ويزيله من القائمة. ويقدم **العرض** نظرة أفضل على هذا الإشعار المنفرد.
- 5:35 Monday, 15 April 5m ago Manage View Clear MESSAGES 5m ago James James

5:34 pm

السحب الإسعار إلى اليسار لرؤية المزيد من الخيارات

**4**. انقر فوق **حذف** لمسح الإشعارمن **مركز الإشعارات**.

### الإشعارات مع ميزات إضافية

تحتوي بعض الإشعارات على ميزات إضافية تتيح لك الاستجابة للإشعار دون فتح التطبيق المقابل. دعونا نفعل ذلك مع إشعار لرسالة نصية.

- مع فتح **مركز الإشعارات**، ابحث عن إشعار **رسالة نصية** واسحبه إلى اليسار. ستظهر خيارات **الإدارة** أو **العرض** أو **المسح**.
- ي انقر فوق **عرض** للحصول على نظرة أفضل على هذا الإشعار. يمكنك الآن رؤية الرسالة بأكملها، وحتى الرد . هنا إذا أردت.
  - **.** انقر فى أى مكان خارج **لوحات** العرض لإغلاق الإشعار والعودة إلى مركز الإشعارات.
  - إذا كنت ترغب في إزالة جميع الإشعارات، انقر فوق الصليب الموجود على يمين الشاشة. ,سوف يتغيّر [4] الصليب إلى كلمة **مسح**. اضغط عليه لحذف جميع الإشعارات.

لإنهاء النظر في الإشعارات وإغلاق **مركز الإشعارات**، اسحب لأعلى في أي مكان على الشاشة خارج اللوحة البيضاء. إذا قامت الإشعارات بأخذك إلى تطبيق، انقر فوق زر **الشاشة الرئيسية** للعودة إلى الشاشة **الرئيسية**.